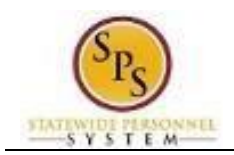

## View Carryover Balances

Use this procedure to view carryover balances for the next 12-month period. The information shown includes the selected leave plan, the Carryover Date, the Carryover Balance, Forfeited Hours, and the expiration date of leave balances specified (if applicable).

**Questions?** Please contact your agency Timekeeper or HR Office for questions regarding carryover balances.

#### Procedure:

Workday Header

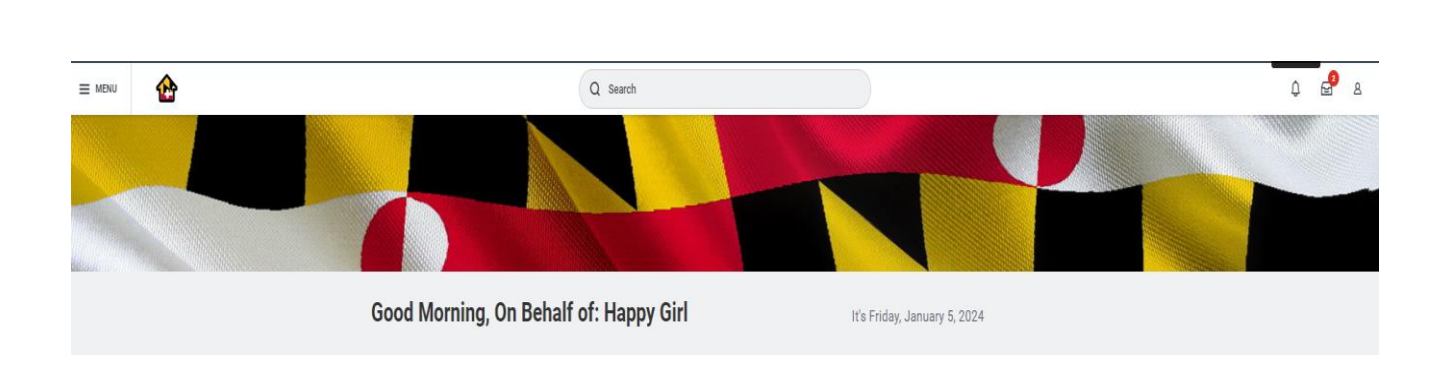

icon.

1. In the top right corner, click the My Account

# Workday Header – My Profile

Last Updated on: 3/10/24

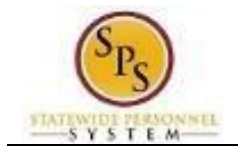

|      |                      | 2<br>2<br>8 |
|------|----------------------|-------------|
| On   | Behalf of: Happy Gir | ʻl (W2      |
| ណ៍   | Home                 |             |
| ප    | My Account           | >           |
| ☆    | Favorites            |             |
| ۵    | My Reports           |             |
| ?    | Documentation        |             |
| Ð    | Recovery Assistant   | >           |
|      | Sign Out             |             |
|      |                      |             |
| View | v Profile            |             |

2. Click the View Profile

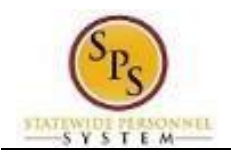

#### Worker Profile

3. Click the Related Actions button below your name.

| (Actions)                                                                                                    |                                                                                                    |   |
|----------------------------------------------------------------------------------------------------|----------------------------------------------------------------------------------------------------|---|
| Actions Frequently Used Request Time Off View Worker History Correct Time Off Contac Person Benefit Compe Benefit Compe Benefit Career Time C Frequently Used Request Time Off Order Benefits Compe Benefit Compe Benefit Career Time and Absence Workday Account Worker History Favorite Integration IDs Preferences Security Profile | Worker<br>Happy Girl (W2180864)<br>View Team<br>Contact<br>Work Address<br>© 301 W. Preston Street Baltimore, MD 21201 United States of America<br>Organization SPS Training Unit E17<br>Anager Jennifer Garner-T (T1000570)<br>Location © Baltimore - 301 W. Preston St<br>Enter My Time<br>Review My Time by Week<br>Submit Time<br>Yiew My Calendar<br>Request Time Off<br>View Time Off<br>View Time Off Balance<br>View Calculated and Override Balances<br>View Calculated and Override Balances | × |

4. In the menu, hover over Time and Leave, then click View Carryover Balances.

#### Carryover Balances for Worker – Select Date Range and Time Off Plans

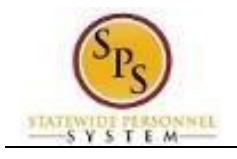

| Carryover D    | alances for worker | Happy Girl (W2180864) |  |
|----------------|--------------------|-----------------------|--|
| Start Date     | MM/DD/YYYY         |                       |  |
| End Date       | MM/DD/YYYY         |                       |  |
| Time Off Plans |                    | :=                    |  |

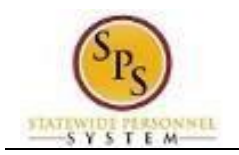

- 5. On the Carry Over Balances for Worker page, enter or select values for the following fields:
  - Start Date: Enter the start date for the period in which you want to view.
  - End Date: Enter the end date for the period in which you want to view.
  - **Time Off Plans:** Select one or more leave plans that you want to view carryover balance information.

#### Carryover Balances for Worker

| Carryover Ba   | alances for Worker Happy Girl (W2180864) •••   | 057 |
|----------------|------------------------------------------------|-----|
| Start Date     | 10/10/2023                                     | _   |
| End Date       | 01/05/2024                                     | _   |
| Time Off Plans | Search :=                                      |     |
|                | Annual Leave                                   |     |
| ок             | Bone Marrow Donation Time Off<br>Plan          |     |
|                | Cash Overtime (FLSA)<br>Compensatory Time      |     |
|                | Compensatory Holiday Time                      |     |
|                | Compensatory Time                              |     |
|                | Disaster Service Time Off Plan                 |     |
|                | Employee to Employee Donation<br>Time off Plan |     |
|                | Leave Bank Donation Time                       |     |
|                | Leave Bank Recovery                            |     |
|                | Paid Administrative Leave Time Off Plan        |     |
|                | Pandemic Carryover Time Off Plan               |     |
|                | Recented Leave                                 |     |

6. Click the OK

button.

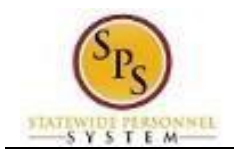

### Carryover Balances for Worker

| Carryove                | Carryover Balances for Worker Happy Bit (W2188864) 🖮 🎬                             |              |                |                   |           |  |
|-------------------------|------------------------------------------------------------------------------------|--------------|----------------|-------------------|-----------|--|
| Start Date              | 01/01/2023                                                                         |              |                |                   |           |  |
| End Date                | 01/02/2024                                                                         |              |                |                   |           |  |
| Time Off Plans          | e Off Plans Annual Leave<br>Personal Leave<br>Sick and Side (Regular)<br>Sick Time |              |                |                   |           |  |
| 4 items                 | 4 here 4 🗟 🗰 🖬 🖉                                                                   |              |                |                   |           |  |
| Plan                    |                                                                                    | Unit of Time | Carryover Date | Carryover Balance | Forfeited |  |
| Annual Leave            |                                                                                    | Hours        |                |                   |           |  |
| Personal Leave          |                                                                                    | Hours        |                |                   |           |  |
| Sick and Safe (Regular) |                                                                                    | Hours        |                |                   |           |  |
| SickTime                |                                                                                    | Hours        | 01/01/2024     | 20.46             | 0         |  |

### 7. Review the carryover balance information.

| Carryover Balances for Worker |                   |                                                                  |  |
|-------------------------------|-------------------|------------------------------------------------------------------|--|
| #                             | Column            | Column Desc                                                      |  |
| 1                             | Plan              | Leave types that were selected on the previous page.             |  |
| 2                             | Unit of Time      | Unit of time for the leave type (e.g., hours).                   |  |
| 3                             | Carryover Date    | Date that the balance for the leave plan was carried over to the |  |
|                               |                   | next 12-month period.                                            |  |
| 4                             | Carryover Balance | Leave balance that was carried over to the next 12-month period. |  |
| 5                             | Forfeited         | Total hours that have been lost and cannot be used during next   |  |
|                               |                   | 12-month period, e.g., loss of Annual Leave or Compensatory      |  |
|                               |                   | Leave.                                                           |  |
| 6                             | Expiration Date   | Date that balances expire in the time frame selected (e.g.,      |  |
|                               |                   | 7/1/2014 – 6/30/2015) if applicable                              |  |

8. The System Task is complete.